## **Secure Purchasing**

## **Overview:**

The Secure Purchasing feature enables employees to raise purchase orders but only an authorised employee can approve the purchase orders. Once the purchase order has been authorised via an internal employee password only then can it be printed and/or emailed to the supplier.

From the OPTO Ribbon, select the 'Resources' tab and then **click** on 'New/Edit Employee' to open the 'Employee Details' window. Enter the employee number of the employee to be given the permission in the *Emp No* field or **press** <**F2**> and select required employee from the pop-up list then **click** <u>OK</u>.

- 1. The selected employee must have an internal employee password for this feature. This password is different from the password used to log-on to OPTO. Enter a unique password in the red **Password** field (1) for the employee, this password unique to the employee. Employees cannot share an internal employee password and no two passwords can be the same.
- 2. The selected employee must have an email address entered in the *Email Office* field (2).

| File | HOME CONTACTS R<br>Copy<br>Cut<br>Save<br>Clipboard                                                                                                    | /Edit<br>enter                                                       | INVENTORY                                                                                                    | QUOTE<br>iciency<br>s<br>city                                                                                                    | ES PURCH                                                                                                    | ASING OF                                                              | RDERS<br>ee Manage<br>ock Times<br>ployee Tim<br>Emp          | JOBS/SCH<br>ment OS<br>I S<br>Ines                                                               | IEDULING<br>Show Empl<br>Job Batch                             | INVOICING                                               | QUALITY<br>Batch<br>our |
|------|----------------------------------------------------------------------------------------------------|----------------------------------------------------------------------|----------------------------------------------------------------------------------------------------|----------------------------------------------------------------------------------------------------|----------------------------------------------------------------------------------------------------|-----------------------------------------------------------------------|---------------------------------------------------------------|--------------------------------------------------------------------------------------------------|----------------------------------------------------------------|---------------------------------------------------------|-------------------------|
|      | Employee<br>Emp No: Employee Nar<br>JONES<br>Details More Info Security<br>Group Pos: 10 •<br>Emp Start Date:<br>Position: 1001 N<br>Acting<br>Possword: ••                                                                      | me or Surma<br>y Emp Sch<br>ADMINI<br>26/02/10<br>Managing D<br>Div: | ime:<br>Internet Pictures N<br>STRATION<br>D 10037<br>irector<br>1 - C                                                                                                    | Given Nar<br>Robert<br>Jotes QMS<br>Sales Tr<br>OMPANY O                                                                            | ne: Mi<br>B<br>eam:                                                                                                    | ddle Name:                                                            | Initial:<br>SIS<br>SIS<br>R<br>R<br>R                         | Curren<br>Shift 1<br>Active<br>unch - Auto<br>moko - Auto<br>Multi On On<br>ounding<br>ound 15 M | t Shift:<br>o<br>to<br>hly / Multi (<br>in · > 10              | 0 0 0 0 0 0 0 0 0 0 0 0 0 0 0 0 0 0 0                   |                         |
|      | N     Day       1     MONDAY       2     TUESDAY       3     WEDNESDAY       4     THURSDAY       5     FRIDAY       6     SATURDAY       7     SUNDAY       Address     1       1     Bellbird Court       Mt Cotton, QLD, 4165 | <<br>5<br>5<br>5<br>5<br>0<br>0                                      | Early Start \$ 00:00:00 ( 00:00:00 ( 00:00 ( 00:00:00 ( 00:00:00:00 ( 00:00:00:00 ( 00:00:00 ( 00:00:00 ( 00:00:00:00 ( 00:00:00 ( 00:00:00:00 ( 00:00:00 ( 00:00:00:00:00 ( 00:00:00:00 ( 00:00:00:00) | Std Start<br>07:00:00<br>07:00:00<br>07:00:00<br>07:00:00<br>07:00:00<br>00:00:00<br>00:00:00<br>Other<br>Email P<br>Email P<br>Pho | Std Finish           15:06:00           15:06:00           15:06:00           15:06:00           15:06:00           15:06:00           00:00:00           00:00:00           Details           Office:         rjones           P PW: | Late Finish<br>00:00:00<br>00:00:00<br>00:00:00<br>00:00:00<br>00:00: | ->>- E<br>5<br>5<br>5<br>5<br>5<br>5<br>5<br>5<br>0<br>0<br>0 | 87eak Nc<br>.50<br>.50<br>.50<br>.50<br>.50<br>.50<br>.00<br>.00<br>.00                          | prm Time<br>7.60<br>7.60<br>7.60<br>7.60<br>7.60<br>0.00<br>00 | Over Time<br>3.00<br>3.00<br>3.00<br>3.00<br>.00<br>.00 |                         |

## **For All Other Employees**

Open their Employee record and on the 'Security' tab, **click** on the *Purchase Restrict* box to tick. These employees can still create purchase orders and save them as normal, but they cannot print or email the purchase order until the authorised employee has release it by entering their internal employee password.

| Update - Parts (Utility)                       | [3] Show Order/Invoice Total, plu                     | s Cost          | Supervising: | .0000        | .00       |
|------------------------------------------------|-------------------------------------------------------|-----------------|--------------|--------------|-----------|
| ✓ Update - Material (Utility) ✓ Add NCR or ECR | Ose Div for selected Reports     Point Of Sale Access | Change Pick     | Charge:      | 1.0000       | 60.00     |
| QA - NCR/ECR (Complete)                        | Change Due Date in Order Book                         | Boss Rating     | 1 👻          | Qualificatio | ons apply |
| [3] Quote Fast Markup (Override)               | Purchase Restrict                                     | Show Callup Amt | Budget:      |              |           |
| Release Client Orders                          | Stock Take Restrict                                   |                 |              |              |           |
|                                                |                                                       |                 |              |              |           |

## Open the 'More Info' tab and enter a zero in the *Max Purchase Amount* field then press <F9> to save.

| 💷 Employee                 |                       |                 |                       |          |                | • ×  |  |  |
|----------------------------|-----------------------|-----------------|-----------------------|----------|----------------|------|--|--|
| Emp No: Employee Nam       | e or Surname:         | Given Name:     | Middle Name:          | Initial: | Current Shift: |      |  |  |
| 1 JONES                    |                       | Robert          | В                     |          | Shift 1        | • 1  |  |  |
| Details More Info Security | Emp Sched Pictures No | tes QMS         |                       |          |                |      |  |  |
| Comments:                  |                       |                 |                       |          |                |      |  |  |
| Employee 1 More Info       |                       |                 |                       |          |                | ^    |  |  |
|                            |                       |                 |                       |          |                |      |  |  |
| – File Attachments         |                       |                 |                       |          |                | ×    |  |  |
| Descriptio                 | in                    |                 | Filename              |          |                |      |  |  |
| 1                          |                       |                 |                       |          |                |      |  |  |
|                            |                       |                 |                       |          |                |      |  |  |
| Limit Purchasing to these  | Accounts              | Limit Work to t | hese Workcenters      |          | Current Job    |      |  |  |
| Acc Code A                 | ccount Description    | wc              | Workcenter Descriptio | in       |                |      |  |  |
|                            |                       |                 |                       |          | Last Job/Date  |      |  |  |
|                            |                       |                 |                       |          | 1125-7*1       |      |  |  |
|                            |                       |                 |                       |          |                |      |  |  |
|                            |                       | 7               |                       |          |                |      |  |  |
| 3                          | Start Time: 12:12:56  | Current Jobs M  | ulti                  |          |                |      |  |  |
|                            |                       |                 | Jobs                  |          | WC Nesting No  | Step |  |  |
| Max Purchas                | e Amount: \$.00       |                 |                       |          |                |      |  |  |
|                            |                       |                 |                       |          |                |      |  |  |
|                            |                       |                 |                       |          |                |      |  |  |

**Parameter Setting** – From the OPTO ribbon **Click** on the 'Purchasing' tab then the drop-down icon below 'Sub Contract Purchase'. **Click** on the 'Print' tab and **click** on the **[3]** *Signature Check, Signature Emp, Signature Password* box two times to enable. The box must be solid. (*See below*) **Press** <**F9**> to save.

| File HOME CONTACTS RESOURCES I | IVENTORY QUOTES PURCHASING ORDERS JOBS/SCHEDULING INVOICING QUALITY MANAGE                                                                                                    | MENT WORKSHOP ADMIN          |
|--------------------------------|----------------------------------------------------------------------------------------------------|------------------------------|
| New Save Purchase Processor    | t Purchase<br>chase Derivery<br>Purchase<br>Invoice<br>Purchase<br>Purchase<br>Purch | ı Set ▼<br>ties ▼<br>cials ▼ |
|                                | Parameters - PURCHASE General Print Export Setup Auto-Order                                                                                                    |                              |
|                                | Print Company Name TMS Software - Help File System                                                                                                    |                              |
|                                | Total Box Text                                                                                                    |                              |
|                                | Signature Text                                                                                                    |                              |
|                                | Quote Request Text                                                                                                    |                              |
|                                | ☑ [2] Print Nu Shading       [2] Print Multiple of Material         ☑ [2] Print No Shading       [2] Print Phone Number         ■ [3] Signature Check, Signature Emp, Signature Password       [2] Print Material Code & Description         ☑ [2] Emp Code = Signature Code       [2] Print Drawing No         [2] If save EDIT Purchase Order open print Purchase Order       [2] Print Material Thickness         ☑ [2] Standard Box, Box 1       [3] Print Material Thickness                                                                                                    |                              |
|                                |                                                                                                    | Test Path                    |
|                                |                                                                                                    |                              |

The 'New Purchase Order' window now has a red box that is used to enter the internal employee password to authorise the purchase order. The purchase order requires the password of the person who will approve the purchase.

| Purchase (Active Materia                                            | al Only) - <new entry=""></new>                     |                 |                        |                             |  |  |  |  |  |
|---------------------------------------------------------------------|-----------------------------------------------------|-----------------|------------------------|-----------------------------|--|--|--|--|--|
| Purchase No: RFQ: Job<br>8172                                       | Group: <u>Supplier Code:</u>                        | Supplier        | Name:                  | 🗌 Sub WC: 🖉                 |  |  |  |  |  |
| Orig     Details More Info                                          | Show Notes                                          | Mat Cert Req.   |                        |                             |  |  |  |  |  |
| Date Entered: Date Req                                              | Date Entered: Date Required: Attention: Deliver To: |                 |                        |                             |  |  |  |  |  |
| Currency: Emp No:                                                   | Emp Name (entered):                                 |                 |                        |                             |  |  |  |  |  |
| Div: Emp No:                                                        | Emp Name (signature):                               | Oric            | J Due Show Weigh       | t Show Sell Price Rev       |  |  |  |  |  |
| Mat U                                                               | Description                                         | Job Tic Job Qty | Act Qty Unit Price Tax | Total Unit Due Date Acc Rev |  |  |  |  |  |
|                                                                     |                                                     |                 |                        | ζ=                          |  |  |  |  |  |
| <ul> <li>Required before due</li> <li>Non-Inv with stock</li> </ul> | Ship Via:                                           |                 |                        | ▼ Use Clt Order             |  |  |  |  |  |
| <ul> <li>Stock Available</li> <li>Uom2 used</li> </ul>              | Total (Ex): \$.00                                   | Tax: \$.0       | 0 Total (Inc):         | \$.00                       |  |  |  |  |  |

A message appears when a supplier is selected. **Click** on <u>OK</u> on the message to continue.

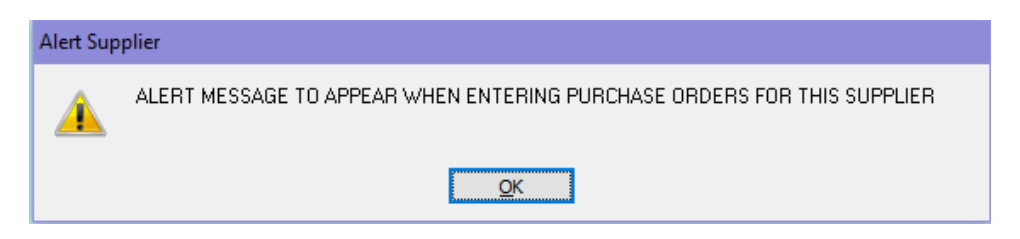

The system will generate an email to be sent to the authorising employee whose employee number was entered on the purchase order in the *Emp Name (signature)* field (circled above).

| 🚘   🔙 🤊 🥴 🔶 💌   =                                                                                                    | New Purchas                                                                                                    |
|----------------------------------------------------------------------------------------------------|----------------------------------------------------------------------------------------------------|
| File Message                                                                                                    | Insert Options Format Text                                                                                                    |
| A new purchase orde<br>Please release this Pu<br>A new purchase orde<br>Please release this Pu<br>Required By: Joel JOH<br>Thanks<br>Date: 03/08/11 Time: | Insert Options Format lext<br>$\begin{array}{c} & 11 \\ \hline & 11 \\ \hline & A^{*} \\ \hline & I \\ \hline & I \\ \hline \hline & I \\ \hline & I \\ \hline & I \\ \hline & I \\ \hline & I \\ \hline \hline & I \\ \hline & I \\ \hline \hline & I \\ \hline \hline & I \\ \hline \hline & I \\ \hline \hline & I \\ \hline \hline & I \\ \hline \hline \hline & I \\ \hline \hline \hline \hline \hline & I \\ \hline \hline \hline \hline \hline \hline \hline \hline \hline \hline \hline \hline \hline \hline \hline \hline \hline \hline$ |

The employee in the *Emp Name (signature)* field receives the email and will then review the purchase order to be approved and then enters their password in the red field and **press** <**TAB**>, and then **press** <**F9**> to save.

| Purchase (Activ                                        | e Material Only] | - <new entry=""></new>       |               |                                    |                  |            |                  |
|--------------------------------------------------------|------------------|------------------------------|---------------|------------------------------------|------------------|------------|------------------|
| Purchase No: R<br>8172 [                               | FQ: Job Group    | Supplier Code:       BOBBEAR | •             | Supplier Name:<br>BOB'S BEARING SU | JPPLIES          |            | 🗌 Sub WC: 🖉      |
| Orig     Details     More Inf                          | io               | Show Notes                   | Mat Cert Req. | 63                                 |                  |            |                  |
| Date Entered:                                          | Date Required:   | Attention:                   |               | Deliver To:                        |                  |            |                  |
| 05/02/2019                                             |                  | Robert Bear                  | •             | iTMS Software -                    | Help File System |            |                  |
| Currency:                                              | Emp No:          | Emp Name (entered):          |               | Unit 27 15 Main                    | Street           |            |                  |
| 1.0000 👻                                               | 1 🚽              | Robert JONES                 |               | THORNLANDS                         | QLD 4163         |            |                  |
| Div:                                                   | Emp No:          | Emp Name (signature):        | _             | Orig Due                           | Show Weight      | Sho        | w Sell Price Rev |
| 1 -                                                    | 1 👻              | Robert JONES                 | ••            | Not Confirmed                      | d Price          |            | RFQ Notes        |
| Mat                                                    | U                | Description                  | Job Tic Job   | Qty Act Qty                        | Unit Price Tax   | Total Unit | Due Date Acc Rev |
|                                                        |                  |                              |               |                                    |                  |            |                  |
| Required befor Non-low with s                          | e due Ship       | o Via:                       |               |                                    |                  | -          | Use Clt Order    |
| <ul> <li>Stock Available</li> <li>Uom2 used</li> </ul> | e Total          | (Ex): \$.00                  | Tax:          | <b>\$.00</b> Tota                  | l (lnc):         | \$.00      |                  |

The Purchase Order can now be printed and/or emailed.